# KOM GODT I GANG MED SERVICEDESIGN

Sinatur Nyborg, 26. februar 2020

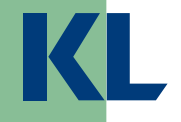

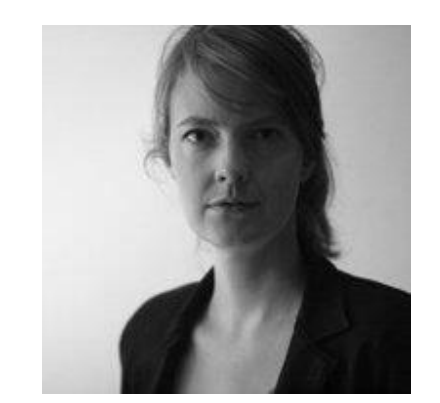

Anne-Sofie Thomsen, servicedesigner, asth@kl.dk

Programmet for Sammenhængende Digital Borgerservice Center for Digitalisering og Teknologi

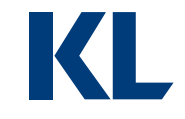

## Den fælleskommunale digitaliseringsstrategi

"Kommunerne vil frem mod 2020 arbejde for, at borgerens møde med kommunale service opleves sammenhængende, nært og personligt, uanset om det er via digitale løsninger eller gennem det fysiske møde."

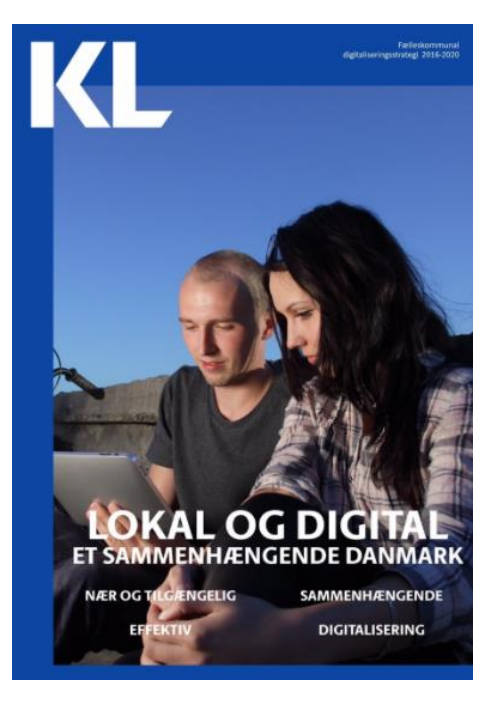

Borgerbetjening 3.0 i den fælleskommunale digitaliseringsstrategi.

Sammenhængende brugerrejser Udefra indperspektivet

## Servicedesign

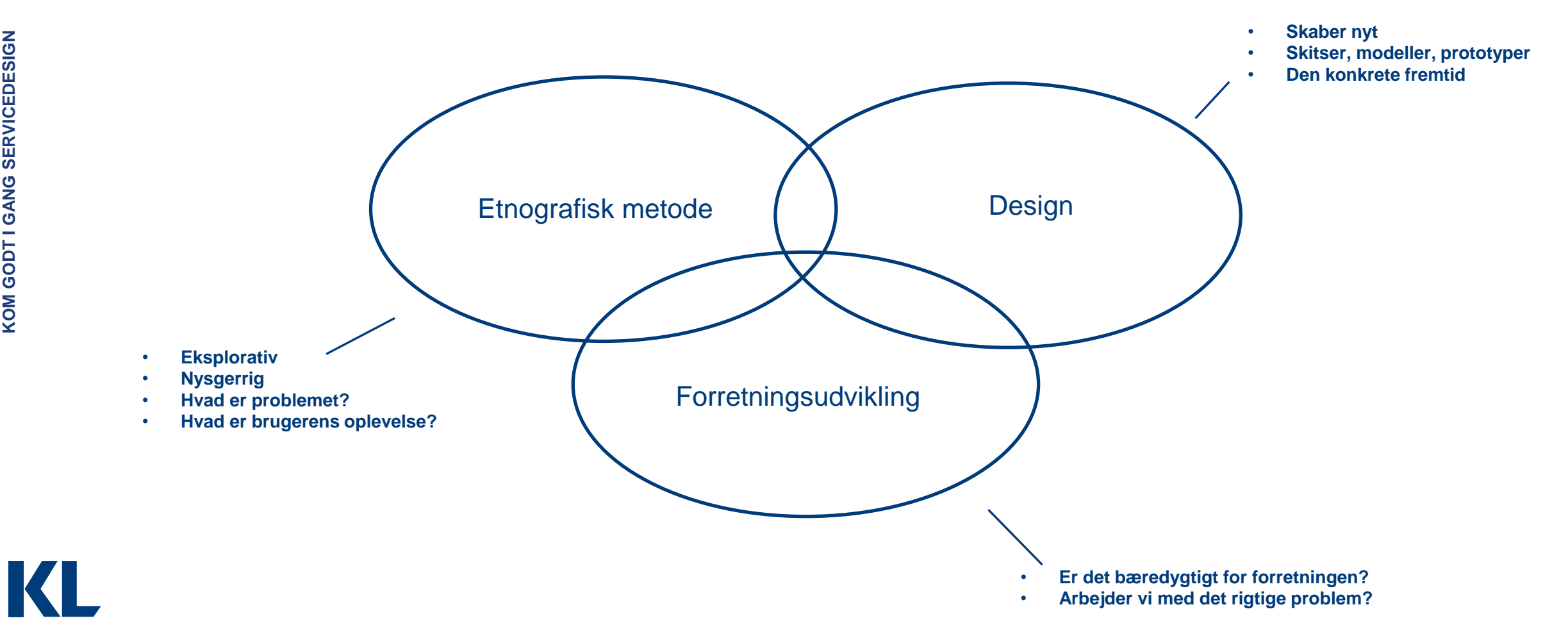

# Skab løsninger til brugerens virkelighed

# Servicedesigneren arbejder med forløb over tid og på tværs af kanaler eller afdelinger

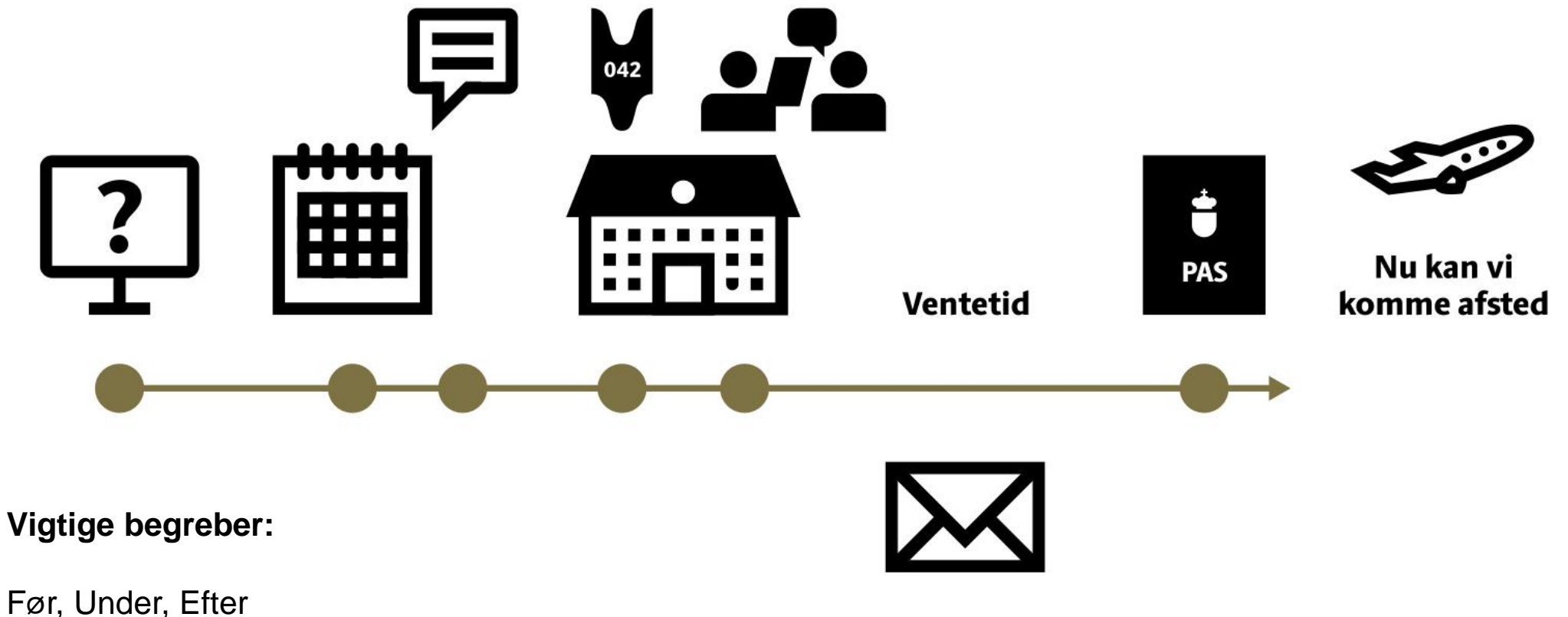

Kontaktpunkter/touchpoints

K

# Servicedesigneren udvikler løsninger i forskellige medier ...

Det endelige produkt kan bestå af et mix af fx ...

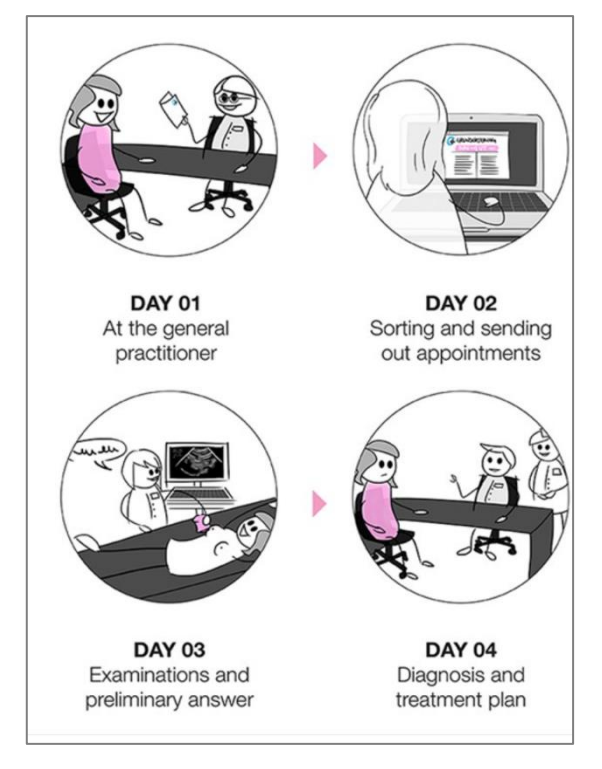

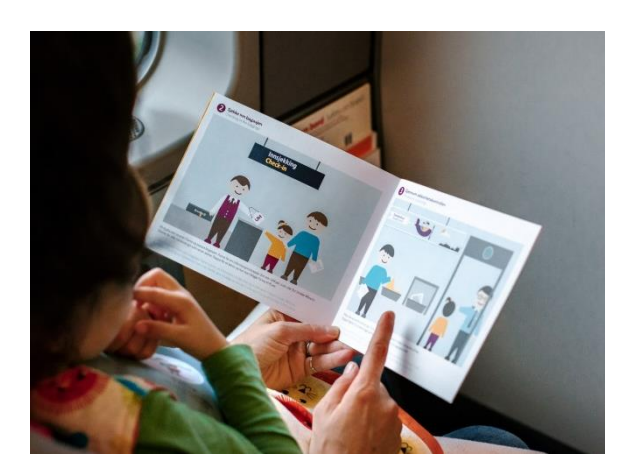

Kommunikationsmateriale

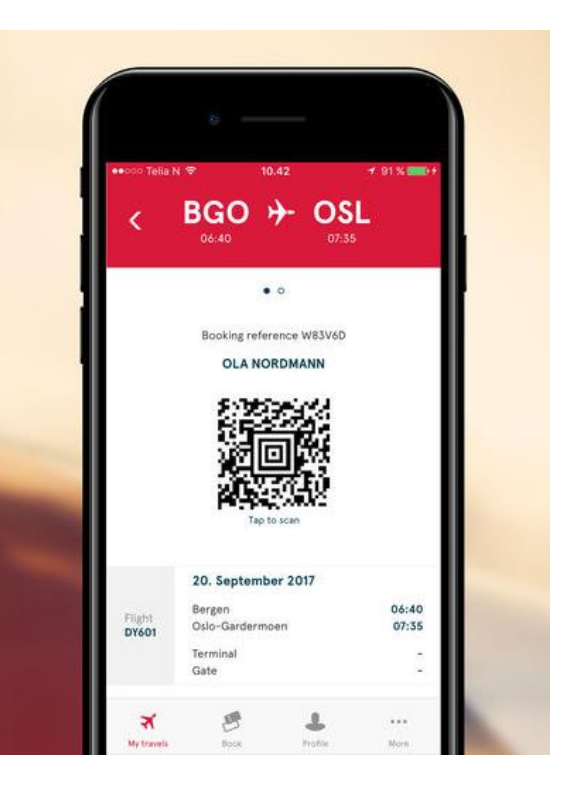

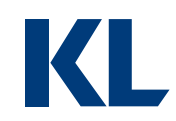

En arbejdsgang

En digital løsning

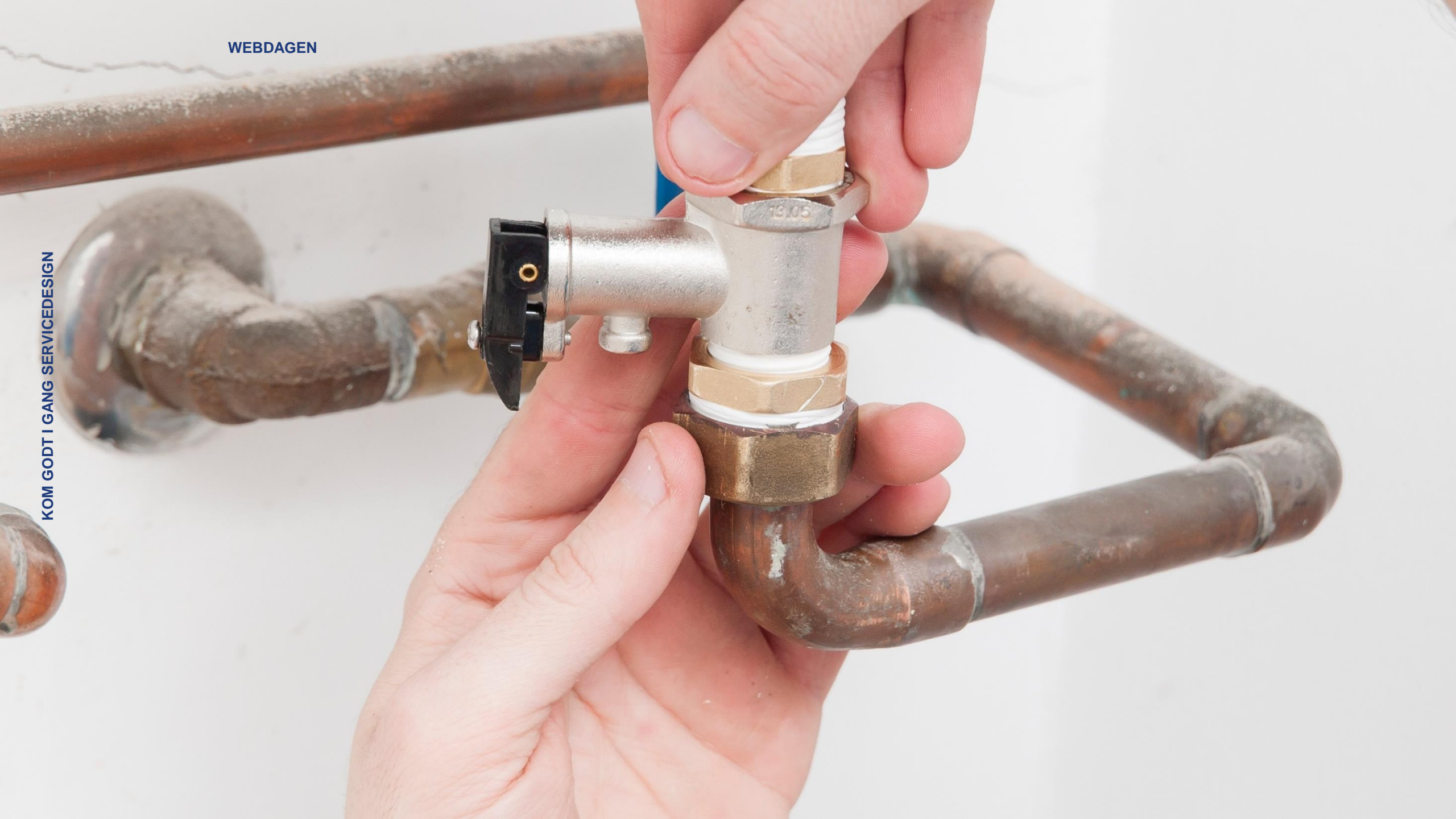

## Ansøgning om støtte til handicapbil

Medarbejder:

"Vi bruger meget tid på at give information".

Borger:

"Vi fik ikke nok information om vores muligheder".

## Odense: Ansøgning om ældre- og handicapvenlig bolig

Kommune:

Ansøg her!

Borger: Men er jeg overhovedet

berettiget? Og hvad med boligstøtte?

# SERVICEREJSEN I ARBEJDSPROCESSEN

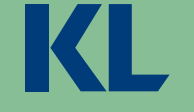

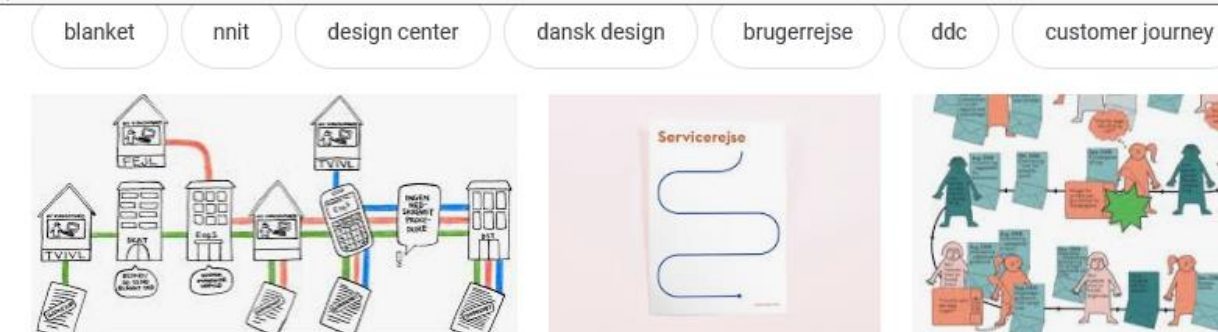

Kommunikationsforum | Servicedesign sætter bruger... kommunikationsforum.dk

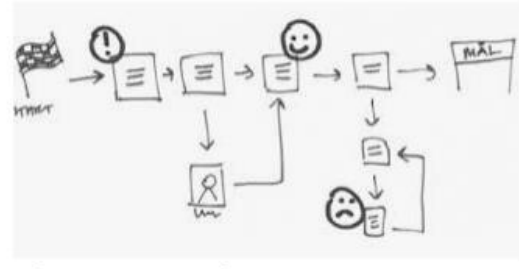

Sådan kan du gennemgå processer | OIO Arkitekturguid... arkitekturguiden.digitaliser.dk

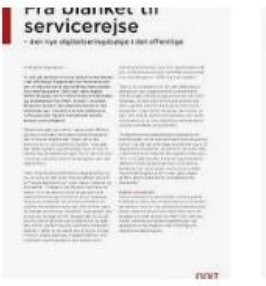

ARTIKEL: Fra blanket til... yumpu.com

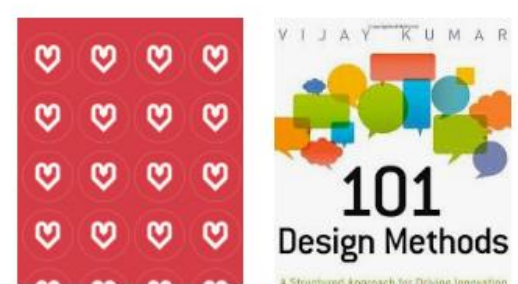

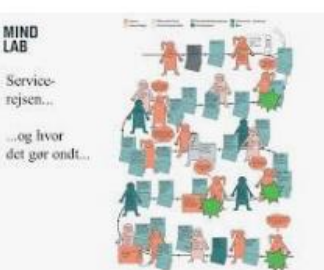

Bedre offentlige løsninger - motivation ... slideplayer.dk

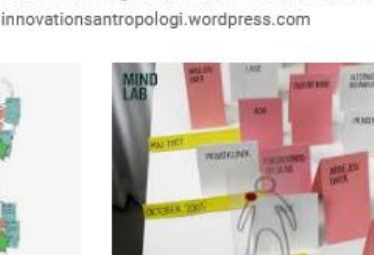

Bedre offentlige løsninger - motivation ... slideplayer.dk

J.

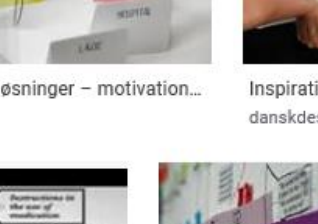

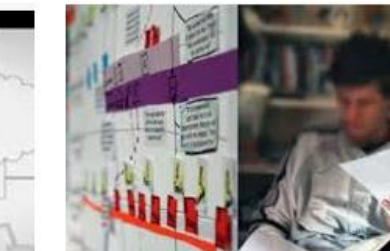

Inspiration til servicedesign | Dansk Design... danskdesigncenter.dk

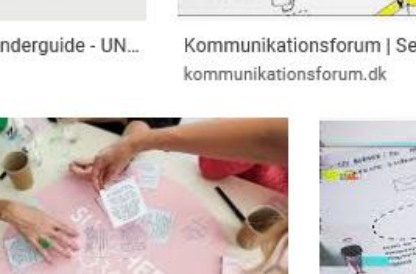

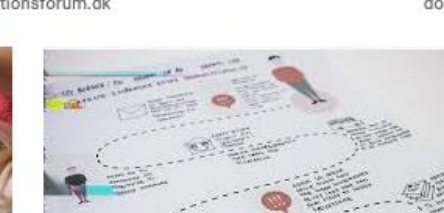

Mindset & Metoder. Se vores mindset & metodesa... docplayer.dk

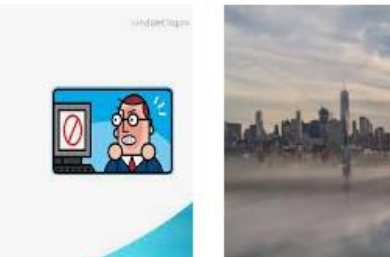

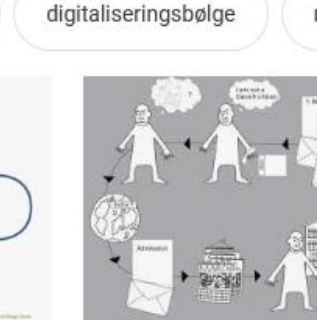

Servicerejse danskdesigno

user j

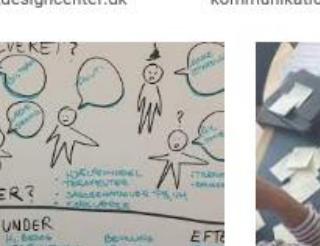

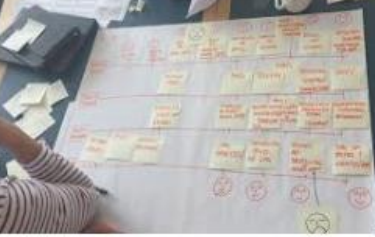

SAMMEN- HÆNGENDE SERVICEREJSER -.. videncenter.kl.dk

Udbredelse i organisatio...

metoder

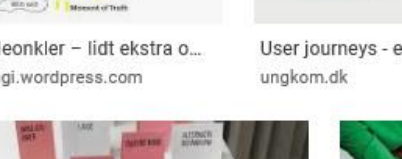

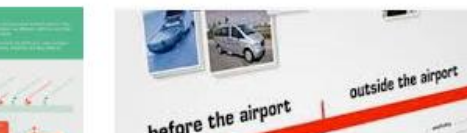

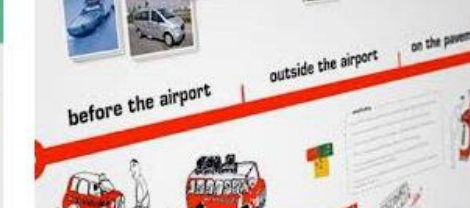

ATP s kundeoplevelsesstrategi - PDF Gratis download docplayer.dk

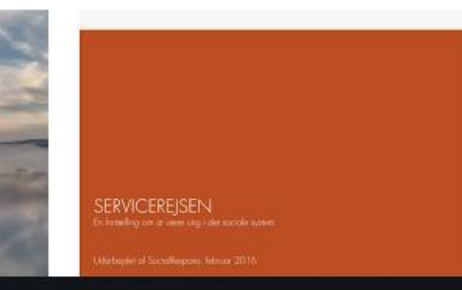

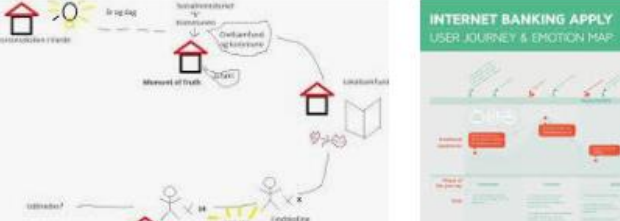

Skoletanker og skoleonkler - lidt ekstra o... innovationsantropologi.wordpress.com

Servicerejse | Dansk Design Center

in sping

danskdesigncenter.dk

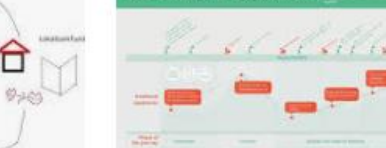

Kommunikationsforum | Servicedesign s...

User journeys - en begynderguide - UN ...

6 6 6 6 6 6 1 1 6 1 6 1 6 1

kommunikationsforum.dk

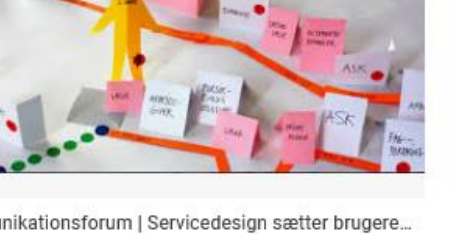

Kommunikationsforum | Servicedesign sætter brugere...

service design

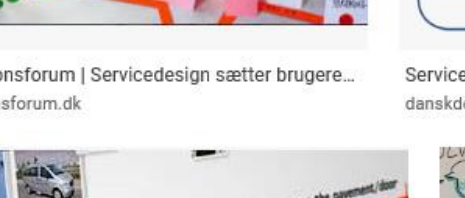

mindlab

Servicerejse | Dansk De...

studerendes

danskdesigncenter.dk

Kommunikationsforum | Service... kommunikationsforum.dk

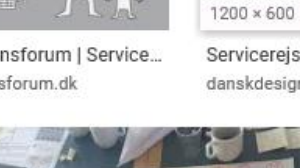

kommunikationsforum.dk

servicedesign

Kommunikationsforum | Servicedesign sætter bruger...

docplayer.dk

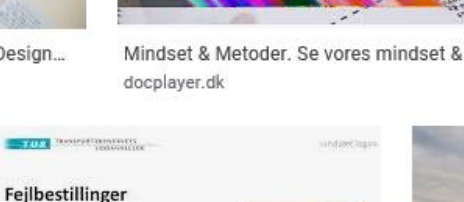

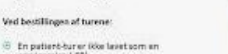

En patient-tur er ikke lavet som en servicerejse (.SR)

8 En patient-tur er lavet som en servicerejse, men patienten er giet til hovedindgangen

En handicapkunde har bestilt med forkerte hjælpemidler

Tur-bestilleren har valgt en forkert adresse ved bestillingen

### Servicerejse-interview

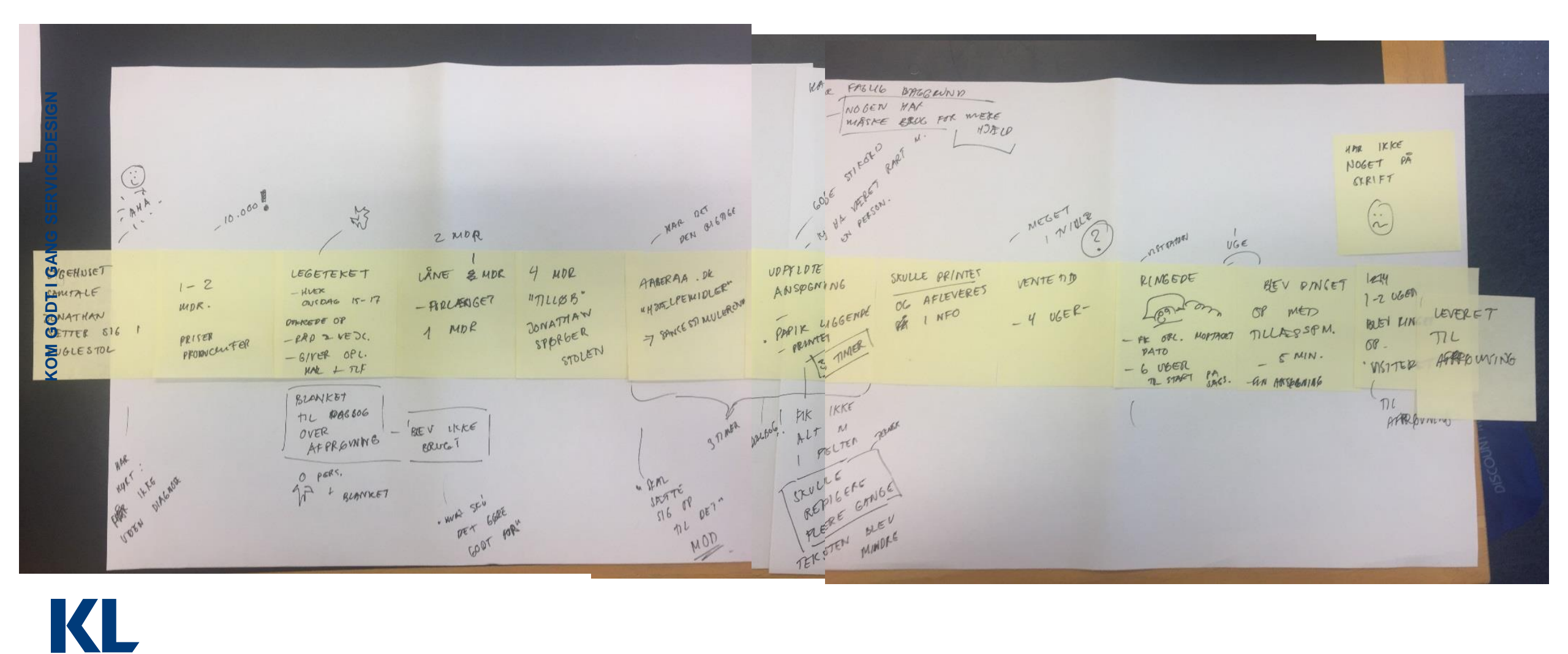

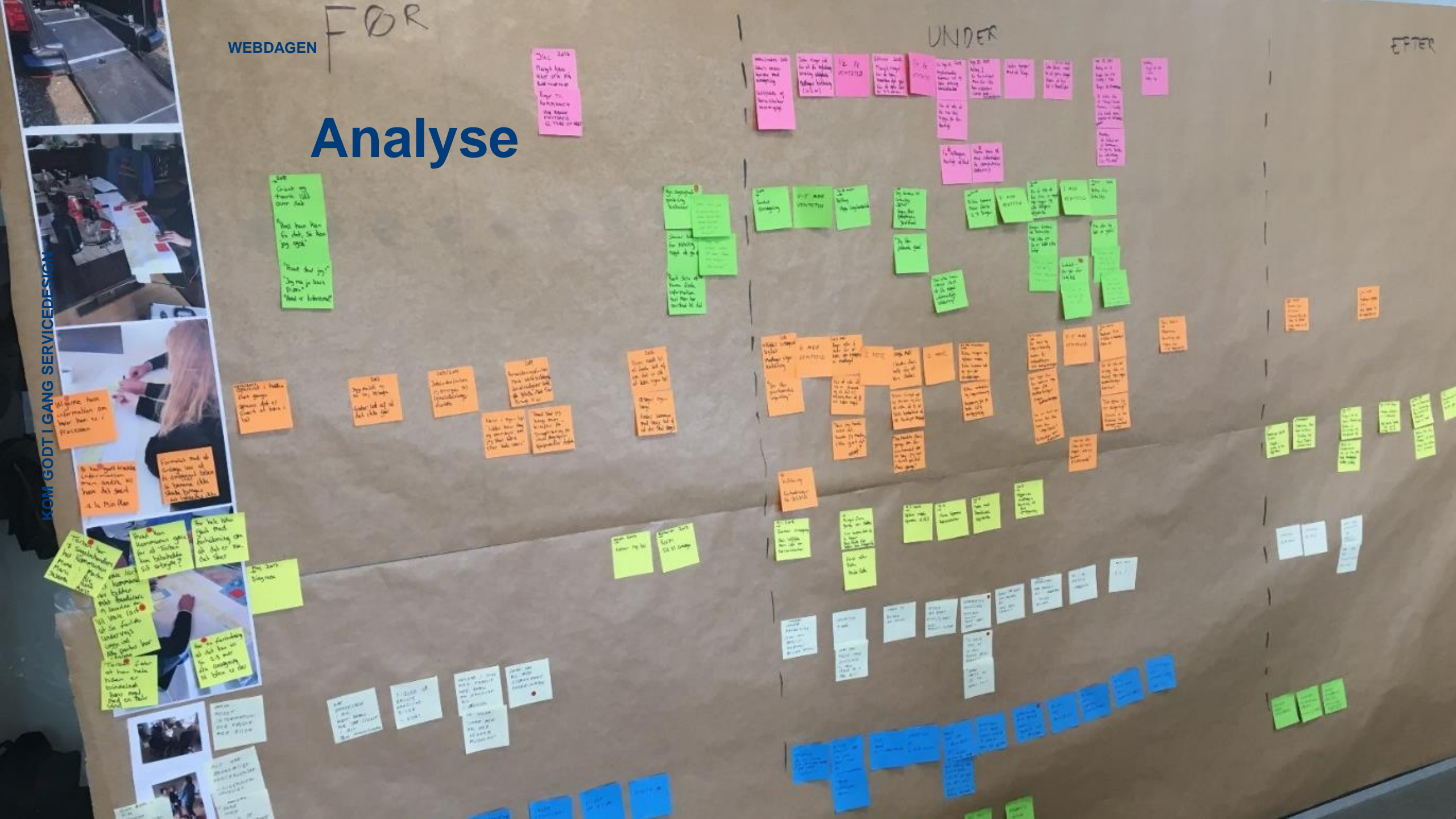

| WEBDA                                                                    | GEN FØR                                                                                                    |                                                                                                    |                                                                                                    |                                                                                                    |                                                            | UNDE                                                                                                    | R                                                                                                    |                                                                                                    |                                                                                                    |                                                                                                    |                                                                                                    |                           | EFTER                                                                                 |
|--------------------------------------------------------------------------|----------------------------------------------------------------------------------------------------|----------------------------------------------------------------------------------------------------|----------------------------------------------------------------------------------------------------|----------------------------------------------------------------------------------------------------|------------------------------------------------------------|----------------------------------------------------------------------------------------------------|----------------------------------------------------------------------------------------------------|----------------------------------------------------------------------------------------------------|----------------------------------------------------------------------------------------------------|----------------------------------------------------------------------------------------------------|----------------------------------------------------------------------------------------------------|---------------------------|---------------------------------------------------------------------------------------|
| Kontakt-<br>punkter<br>(hvid: ingen<br>kontaktpun<br>kt el<br>variation) | Variation af kontaktpunkter                                                                                                    | Ansøgning                                                                                                    | Telefonsamtele                                                                                                    | Ventetid -<br>Kontaktpunkter evt<br>mail og tif ønske om<br>status                                                                                                    | Aftale<br>om<br>møde                                       | Første besøg (møde)                                                                                                    | Ventetid -<br>Variation af<br>kontaktpunkter                                                                                                    | Afgørelse                                                                                                    | Afprøvning og<br>besøg hos opbygger                                                                                                    | Bevilling                                                                                                    | Slutseddel og<br>ventetid mv.                                                                                                    | BIL                       | Hverdag med<br>bil -<br>vedligeholdel<br>se                                           |
| Hvad består<br>kontaktpun<br>ktet i?                                     | Forskellige kontaktpunkter<br>leder hen til ansøgningen –<br>att afhængigt af<br>livssituationen:<br>Rehabiliteringscenter,<br>Aarhus<br>Tilfældig information fra<br>venner og bekendte<br>Egen Imge                                                                                                    | Selvbetjeningsiøsning) på<br>Skanderbog.dk<br>-Suppleret af blanket<br>- 2 separate logins                                                                                                    | Borger ringer eller ringes<br>op ifm.<br>ansøgningstidspunktet.                                                                                                    | Ventetid – ca. 4-6<br>måneder                                                                                                    | Borger<br>ringes<br>op mhp.<br>at attale<br>første<br>møde | Der stholdes et møde i<br>hjemmet eller hos<br>kommunen.                                                                                                    |                                                                                                    | Afslag kommer<br>skriftligt<br>Sagsbehandler<br>ringer med besked<br>om valg af bil og<br>aftale om<br>aftargoning og<br>besøg hos opbygger                                                                                                    | Sagsbehandler<br>besöger sammen<br>med ansöger<br>forhandler og evt.<br>opbygger for at<br>afprøve om den<br>volgte bil møder<br>behov.<br>Sagsbehandler<br>tjekker:<br>1 ind og ud<br>2) sidde i<br>3) betjene<br>4) hjælpemidler                                                                                                    | Digital<br>post?                                                                                                    | Efter bevilling er der<br>variationer af<br>kontaktpunkter                                                                                                    | Borger<br>henter<br>bilen |                                                                                       |
| Hvad<br>oplever<br>borgerne                                              | Borger er i gang med at<br>undersåge, hvordan deres<br>situation kan løtse selv;<br>kigge på bioter, søge<br>handicap p-skilt, overvejer<br>muligheder, læser på<br>borger.dk.                                                                                                    | Selve ansøgningen virker<br>ikke til at give kvaler                                                                                                    | Borgeren føler sig godt<br>behandlet.<br>Borger oplever at<br>ansøgningen altid<br>suppleres af en<br>telefonsamtsle på en af<br>fig. 3 måder;<br>Ringer selv<br>inden<br>Ringer selv<br>inden<br>Ringer imens<br>de udfylder<br>sagsbehandler                                                    | Borgere venter på<br>svar.<br>Flere ringer og<br>skriver for at høre<br>nyt undervejs, men<br>forstår ikke, hvad<br>det vil sige i tid, at<br>nogen er foran<br>dem.                                                                                                    |                                                            | Afkiaring af behov<br>Mødet afhænger af<br>borgeres situation<br>• Evt. aftale om<br>læggerklæring,<br>kørebog (log),<br>gangtest<br>• Gennemgår<br>ansøgning | Nogle venter<br>yderiigere på<br>andre<br>processer –<br>anmærkning i<br>kørekort fx<br>Nogle til<br>køretest hos<br>handicapbilist-<br>center<br>Ventetid er<br>præget af håb -<br>men i værste<br>fald afmagt,<br>frustration og<br>vrede. | Ved afslag: stor<br>skuffelse<br>Ved godkendelse:<br>fokus på bil ikke<br>afgørelse                                                                                                    | Borger prøver og se<br>bilen for første gang<br>– dvs det nu bliver<br>meget konkret.                                                                                                    | Nogle<br>borgere<br>får<br>bevilget<br>en<br>anden<br>bil efter<br>afprøvni<br>ng.                                                                                                    | Nogie opiever st<br>skulle være bindeled<br>mellem kommune,<br>forhandler og<br>handicare.                                                                                                    |                           | Borger føler<br>ikke, der er<br>helt<br>informeret<br>om<br>vedligehold.              |
| Findings                                                                 | Erkendelsen om behovet<br>for bil kommer ikke<br>pludseligt. Ofte hør<br>børgeren selv været i gang<br>med at undersøge<br>muligheder, så behovet<br>accelererer hønimod<br>ansøgningstidspunktet. I<br>retrospektiv undrer flere sig<br>over, st de ikke er blevet<br>præsenteret for<br>muligheden af andre<br>aktører i kommuner;<br>hjerneskadekoordinator,<br>ved bevilling af<br>førtidspension, revelidering<br>o.s.<br>I det hele taget er borgeres<br>livssituation præget af høj<br>kompleksitet pgs. sygdom,<br>handicap mv. og<br>medfølgende administrativ<br>kompleksitet: mange | Borger oplever at<br>Idsningen er nem at<br>bruge, men kriterierne er<br>svære at finde ud af - og<br>opleves derfor arbitrær<br>og uigennemsigtige.<br>Mange søger med en<br>følelse af, om heldet er<br>med dem.<br>Borgere definerer<br>"behov" på en anden<br>måde end kommunen.<br>Særligt i "trivselssagerne"<br>(Monas ord) har borgerne<br>en følelse af at være<br>mistænkeliggjort. | Sagsbehandlere bruger<br>meget tid på at informere<br>ved<br>ansøgningstidspunktet.<br>Information, der<br>tilsyneladende går tabt i<br>det efterfølgende forløb.<br>Ofte ændres ansøgningen<br>ifm. denne<br>telefonsamtale. Fx fra<br>automatgear til bil, fra<br>ansøgning om sæde til<br>bil} | Rigtigt mange<br>ansøgere har en<br>accept af at der går<br>så lang tid. Dette er<br>blevet afstemt. Det<br>føles dog stadigt<br>hårdt for mange,<br>fordi man har<br>ventet med at<br>ansøge til behovet<br>virkelig var der –<br>funktionsnedsættel<br>sen bliver værre i<br>løbet af ventetiden.<br>Mange har brug for<br>en status undervejs<br>– en forsikring om,<br>at de ikke er blevet<br>gjemt. |                                                            | Undring: dette møde<br>fylder ikke så meget i<br>interviews<br>Nogle sidder med<br>spørgsmål, der ikke er<br>besvaret - fx økonomi.                           | For nogle bliver<br>sagen<br>yderligere<br>langstrikt på<br>dette tidspunkt<br>– fx vente på<br>anmærkning i<br>kørekort, ny<br>læge-erklæring,                                                                                              | Borgere venter på<br>en bil – ikke en<br>afgørelse.<br>Vedr. afslag:<br>Afslag bliver altid<br>anket.<br>Sagsbehandler<br>sender i afgørelsen<br>liste over<br>altermative<br>muligheder – det<br>lader ikke til at<br>borger læser/følger<br>disse.<br>Oplevelsen af<br>ventetid og<br>langtrukkent forløb<br>bliver forstærket af<br>afslag. | Afgørelsen har ikke<br>en betydning –<br>BILEN har en<br>betydning.<br>Mange specifikke<br>ønsker til bil<br>kommer frem nu.<br>både valg af bil og<br>økonomi bliver<br>virkelighed nu – det<br>kommer sammen<br>med et ønske om at<br>have fået noget<br>information<br>tidligere – om hvor<br>meget de kan<br>bestemme over<br>vedr. valg af bil og<br>udstyr + konsekvens<br>for økonomi. | Sagagan<br>gen<br>fylder<br>mindre<br>end den<br>konkret<br>e proces<br>vedr.<br>afprøvni<br>ng og bil<br>– derfor<br>optræd<br>er<br>sagagan<br>g ikke så<br>tydeligt<br>i intervie<br>wene. | Der er uklarhed, om<br>hvem der har bolden i<br>denne del af<br>processen.<br>Igen:<br>Processen vedr<br>klausulering,<br>gældsbrev, afdrag<br>osv. Fylder<br>tilsyneisdende<br>mindre end den<br>konkrete proces vedr.<br>afprøvning og bil –<br>derfor optræder det<br>ikke i interviewene. |                           | Ønske om<br>information,<br>der følger<br>blien, - fx om<br>årigt service<br>af lift. |

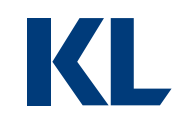

## Konklusioner og anbefalinger

|                                                                                 | Første kontakt                                                                                                    | Første møde                                                                                                    | Første                                                                                                    | Medlemskab                                                                                                    |
|---------------------------------------------------------------------------------|----------------------------------------------------------------------------------------------------|----------------------------------------------------------------------------------------------------|----------------------------------------------------------------------------------------------------|----------------------------------------------------------------------------------------------------|
|                                                                                 |                                                                                                    | <b>```</b> ``<br><u>**</u>                                                                                                    |                                                                                                    |                                                                                                    |
| Behov – hvad har<br>medlemmet brug for?                                         | Samvær med ligestillede<br>om jobsøgning.                                                                                                    | Oplevelsen af et<br>fællesskab med<br>ligestillede.                                                                                      | Afklaring af, hvad det, han/hun kan, kan bruges til.                                                                                            | Samvær med ligestillede<br>om jobsøgning.                                                                                                    |
| Berøringspunkt –<br>hvordan er medlemmet<br>i berøring med<br>foreningen?       | Personlige kontakter,<br>aviser, nettet, aktører i<br>jobsøgningssystemet, mail,<br>telefon.                                                                     | Torsdagsmøde.                                                                                                    | Arbejdsgruppemøde.                                                                                                    | Torsdagsmøder og<br>arbejdsgruppemøder.                                                                                                    |
| Tanker – hvad tænker<br>medlemmet på dette<br>tidspunkt?                        | "Jobkonsulenten forstår<br>ikke vilkårene for min<br>jobsøgning."                                                                                                | "En masse snak. Jeg ser<br>potentialet for et netværk,<br>men ser det ikke udfoldet."                                                    | "Er jeg mon velkommen her?<br>Det virker noget indforstået."                                                                                    | "SEAa gør ikke for alvor en<br>forskel i min hverdag."                                                                                                    |
| Handlinger – hvad<br>foretager medlemmet<br>sig?                                | Hører om, fatter interesse<br>for og tager kontakt til<br>SEAa.                                                                                                  | Deltager i torsdagsmøde.<br>Lytter.                                                                                                    | Deltager i<br>arbejdsgruppemøde.<br>Observerer og lytter.                                                                                       | Deltager i torsdagsmøder<br>og i en arbejdsgruppe.                                                                                                    |
| Oplevelse – hvordan er<br>medlemmets<br>overordnede oplevelse<br>af foreningen? |                                                                                                    | <u></u>                                                                                                    |                                                                                                    |                                                                                                    |
| Anbefalinger til SEAa                                                           | SEAa's hjemmeside skal<br>tale direkte til de potentielle<br>ansøgere og give ex på,<br>hvordan de kan være aktive<br>i foreningen, og hvad de får<br>ud af det. | Skab mere dialog på<br>møder. Eksperimentér med<br>nye indslag og<br>mødeformer. Hjælp<br>medlemmerne til at<br>udveksle erfaringer m.m. | Lav en køreplan for, hvordan<br>nye medlemmer bydes<br>velkommen i arbejdsgruppen,<br>og hvordan de kommer med i<br>gruppens arbejde fra dag 1. | Tydeliggør SEAa's formål<br>og prioritér aktiviteter<br>herudfra. Skab mere dialog,<br>også på et organisatorisk<br>plan, og invitér<br>arbejdsgivere med. |

Tovejs. dk

KL

| WEBDAGEN                                                                                                    |                      |
|----------------------------------------------------------------------------------------------------|----------------------|
| MADRLAN TOOS NAV BAR                                                                                           | MARCHCANSEL INDERS } |
| Prototyper testes -                                                                                            | 50000 partofter      |
| hurtigt og billigt                                                                                             | D terning boullon    |
| Prototyper er de første konkrete<br>versioner af ideen.                                                        |                      |
| Formålet med at teste er ikke at find<br>ud af, om det virker – men om<br>løsningen i sidste ende vil give vær |                      |
| 02 Porrer                                                                                                    |                      |
| Eterning Vailo                                                                                                 | I D                  |

9:41AN Pasta TIRSO Rod kyll Rist KEYBOARD TAB BAR

## **Papir-prototype**

Ved de første versioner af prototyper er det stadig muligt at få brugerens refleksioner over egen situation og problemstilling.

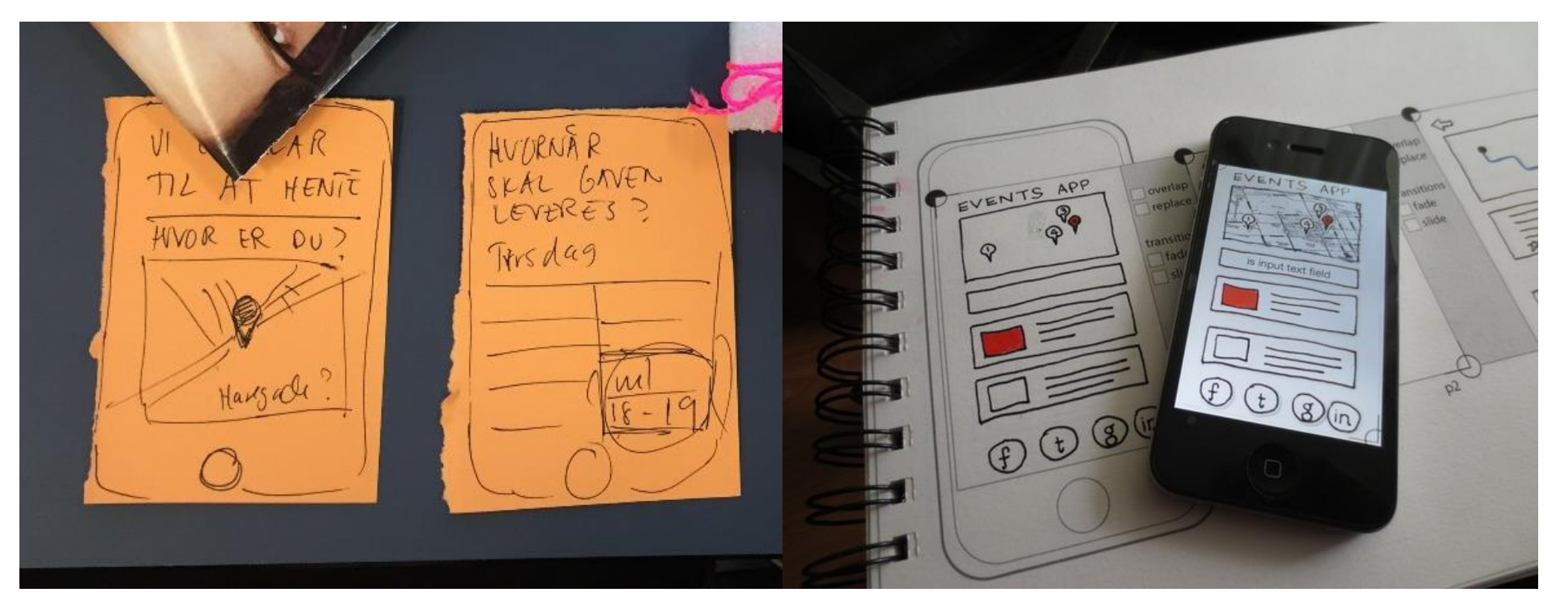

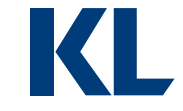

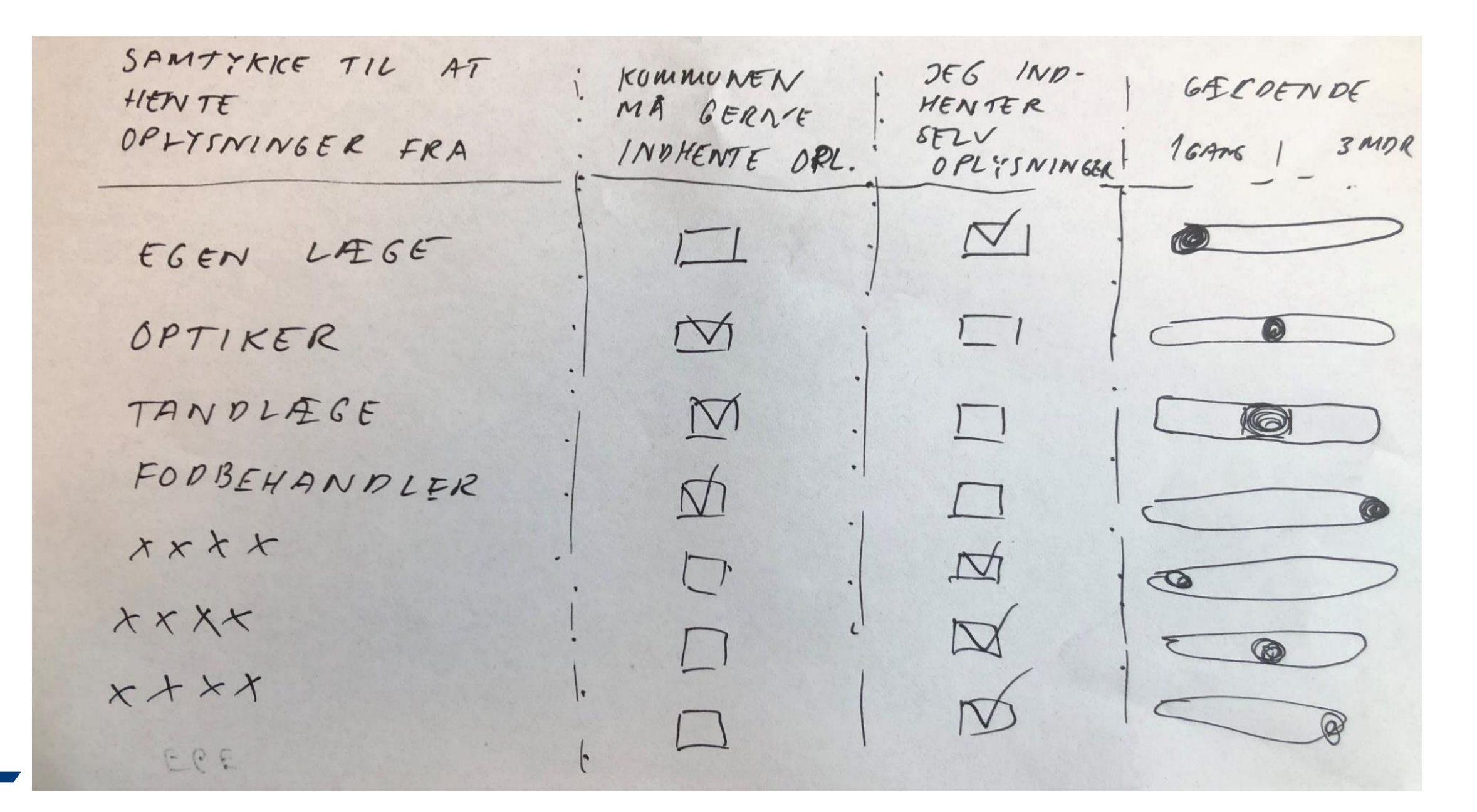

LUK VINDUE

#### Hvorfor beder vi om dit samtykke?

Kun du kan godkende, at vi henter oplysninger om dine forhold hos f.eks. din læge. Det gør du ved at give samtykke.

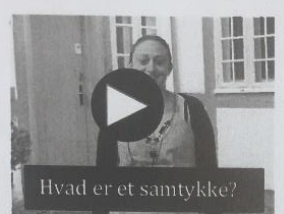

Et samtykke er din tilladelse til, at kommunen må indhente oplysninger om dine forhold hos andre myndigheder og aktører. Læs mere

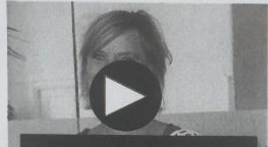

I stedet for at lade kommunen indhente oplysninger om dine forhold hos andre myndigheder og aktører, kan du vælge selv at indhente de nødvendige oplysninger. Læs mere

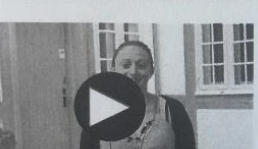

Dit samtykke gælder kun i forbindelse med behandling af den specifikke ansøgning. Læs mere

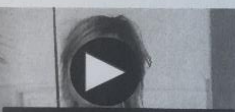

Hvis kommunen mangler oplysninger, kan det have betydning det svar, du får på din ansøgning. Læs mere

### Vi har modtaget din ansøgning om plads i sportsklasse.

Tak for din ansøgning

Kommunen vil nu behandle din ansøgning, og du kan forvente svar inden for 4 uger. Du vil modtage svaret på din ansøgning i din e-boks.

#### Se status på din ansøgning.

#### Du har givet samtykke

I forbindelse med din ansøgning har du givet samtykke til, at kommunen må indhente oplysninger om dine forhold fra

din nuværende skole Gyldighed: 1 gang din idrætsklub Gyldighed: 1 gang det specialforbund, din Gyldighed: 3 mdr. idrætsgren er en del af

træk tilbage træk tilbage træk tilbage

Vi behandler dine oplysninger fortroligt og opbevarer dem sikkert, og vi sletter dem, når vi er færdige med at behandle din ansøgning.

Du kan se en oversigt over alle dine aktive og passive samtykker ved at logge på Borger.dk.

Denne kvittering er også sendt til din e-boks.

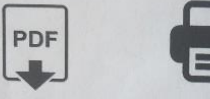

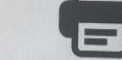

Hent som pdf Print

HIÆLP

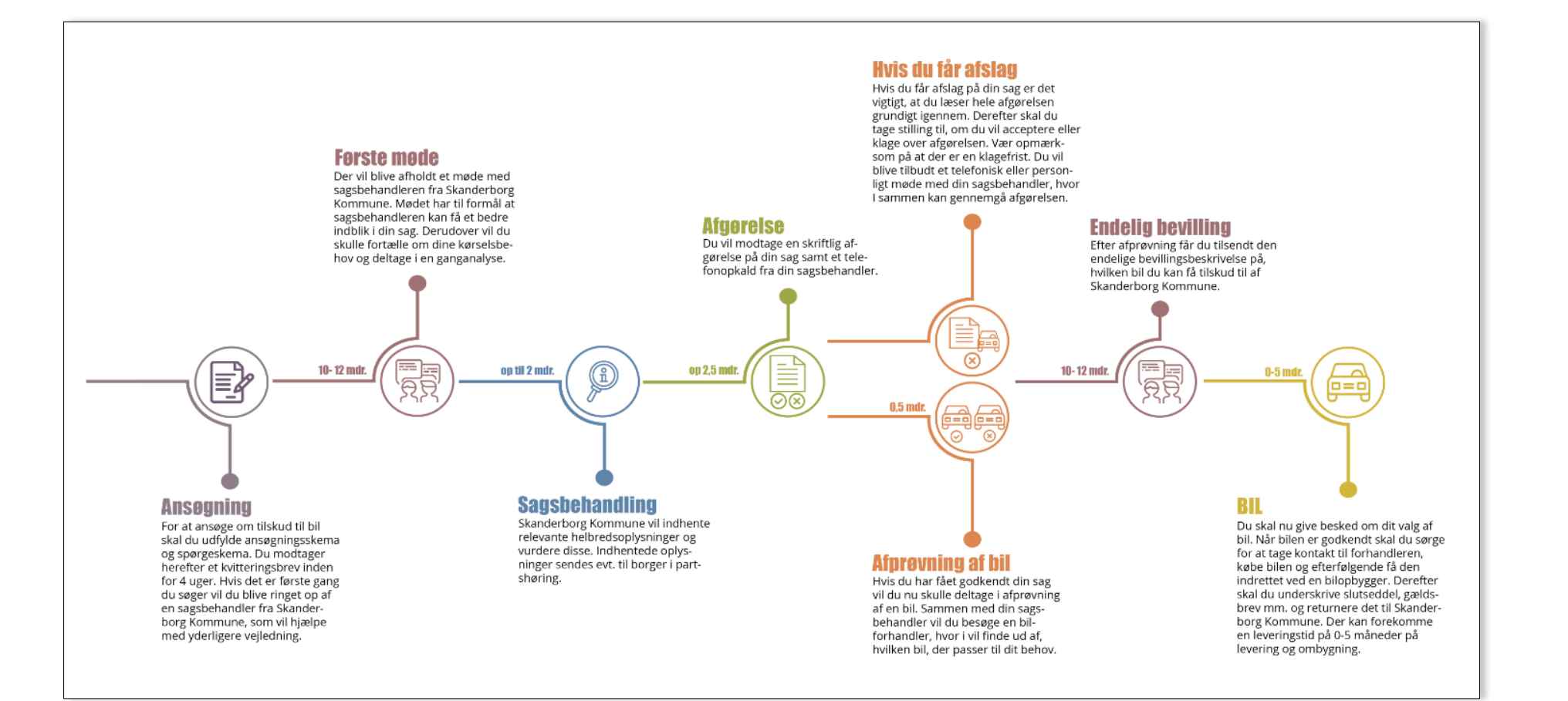

KL

## Det fælleskommunale servicedesignværktøj

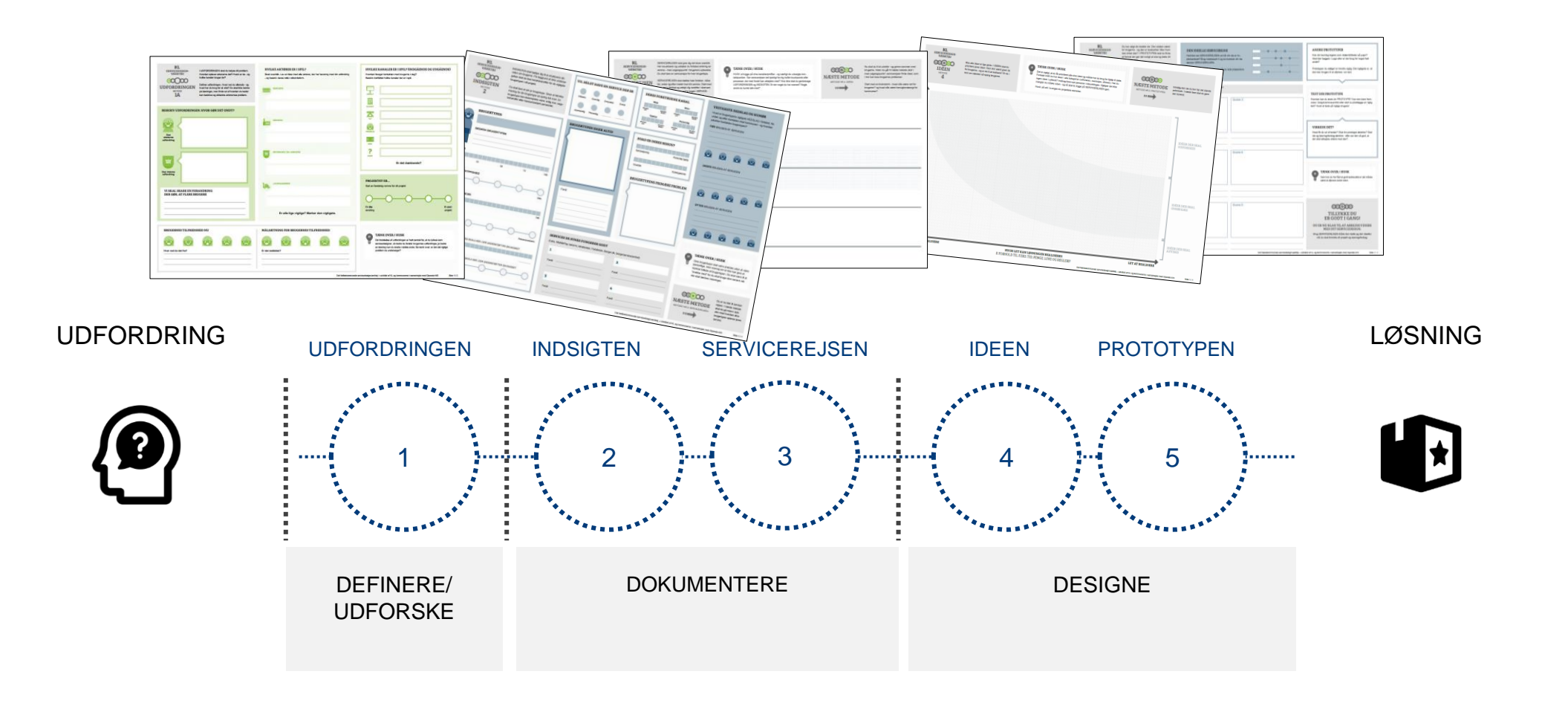

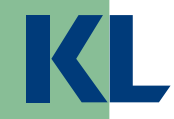

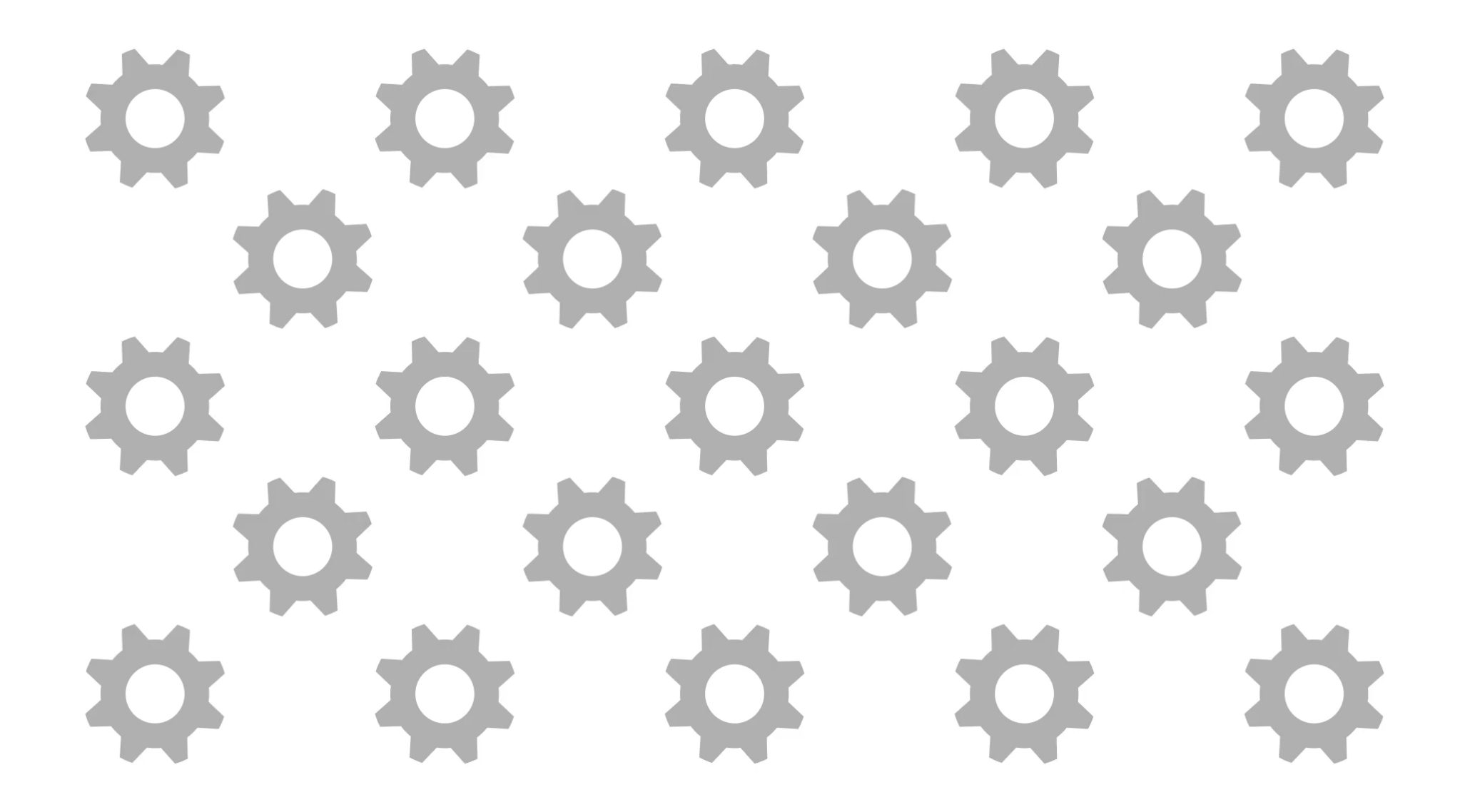

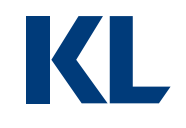

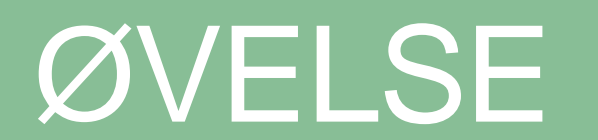

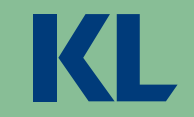

# Tænk på sidste gang du som borger, var i kontakt med din kommune.

11/ CA

Det er midt på dagen – den tid er vi jo nødt til at ændre.

Brev Besked fra tandplejen

Hej

Vi har reserveret tid til dig på tandklinikken: 25/04-2019 kl. 12:50

Venlig hilsen Tandklinikken Skolen på Islands Brygge Artillerivej 57, Byg.6,1. 2300 København S

HUSK SUNDSHEDSKORT Ved afbud, ring venligst på tlf.: 35303960 Du er nummer 23 i køen ...

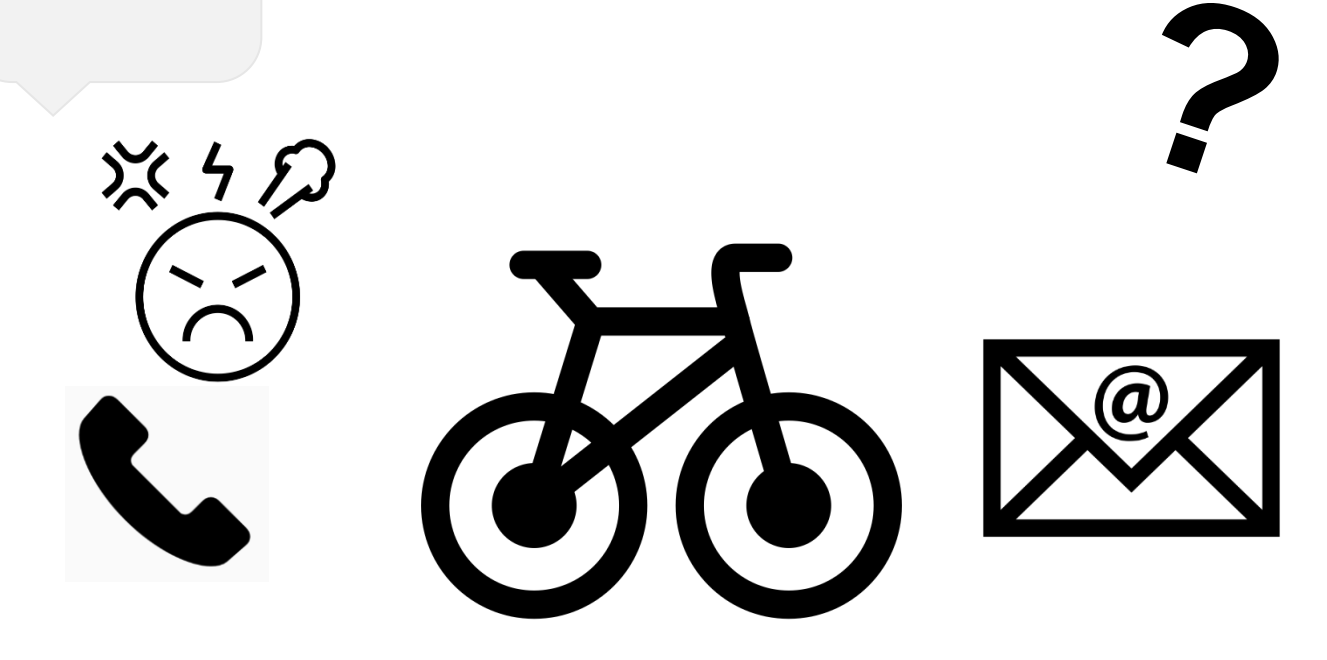

KL

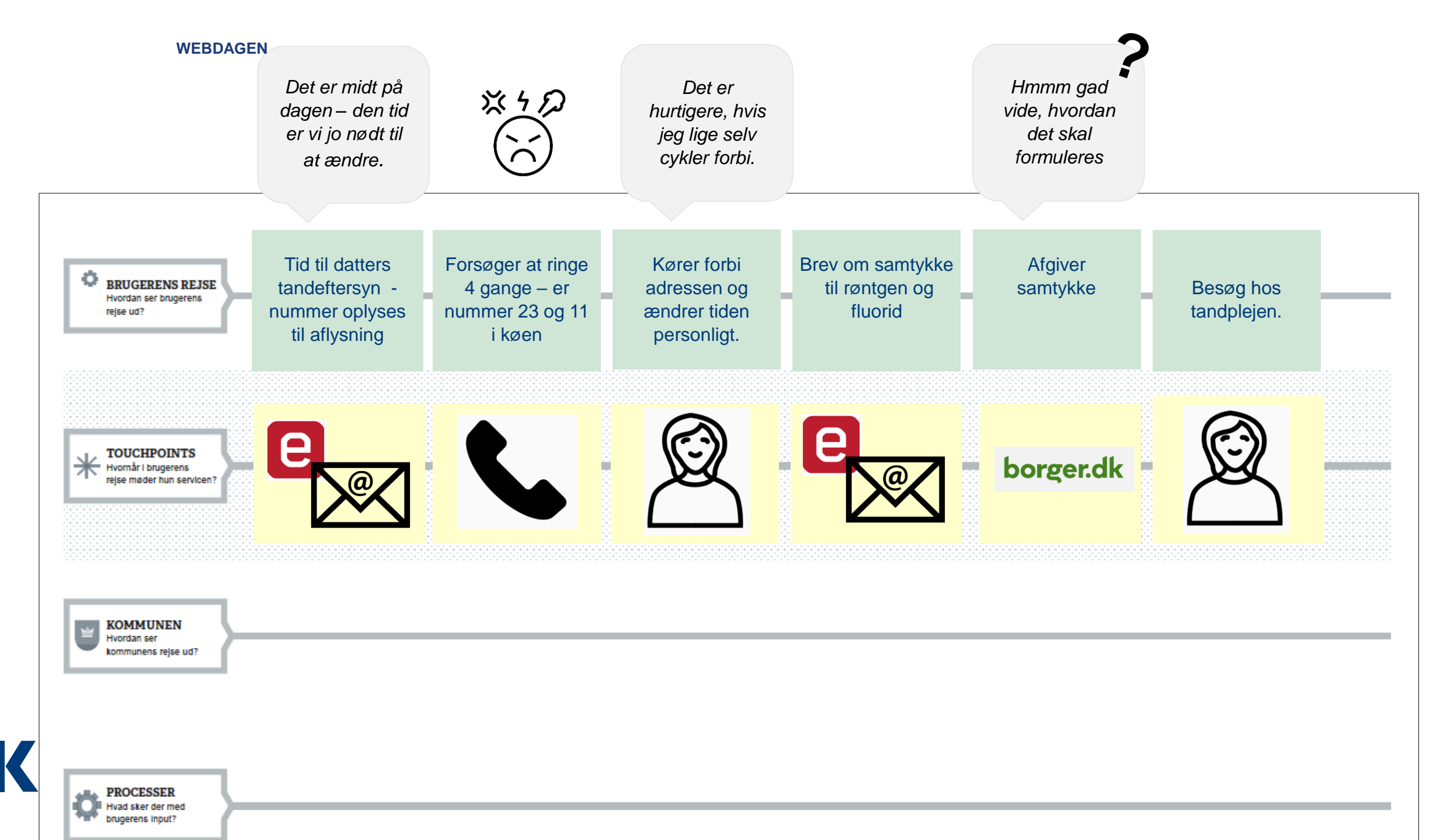

#### Find sammen 2 og 2 – vælg den bedste case. Interview din sidemand.

- Hvad var dit ærinde?
- Hvordan så forløbet ud?
- Hvilke kontaktpunkter er der?
- Hvad skete der før, under og efter?
- Brug kun de to øverste rækker.

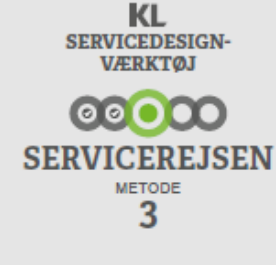

SERVICEREJSEN skal give dig det store overblik. Her visualiserer og uddyber du forløbet omkring en service - med udgangspunkt i brugerens oplevelse. Du skal lave en servicerejse for hver brugertype.

SERVICEREJSEN skal dække hele forløbet - både før, under og efter mødet med din service. Start med brugerens tidslinje og arbejd dig nedefter i skemaet. Tegn og marker, hvor der sker noget i SERVICE-REJSEN med udgangspunkt i dine indsigter.

### T H

#### TÆNK OVER / HUSK

HUSK at kigge på dine karakterprofiler - og særligt de udvalgte kontaktpunkter. Gør servicerejsen det tydeligt for dig hvilke touchpoints eller processer, der med fordel kan arbejdes med? Hvis ikke skal du genbesøge UDFORDRINGEN og INDSIGTEN. Er der noget du har overset? Nogle andre du burde tale med?

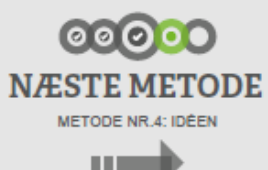

Nu skal du til at udvikle - og gerne sammen med brugerne. Inden du går til næste metode skal I med udgangspunkt i servicerejsen finde ideer, som I tror kan løse brugernes problemer.

Start med en brainstorm - hvad ville være rart for brugeren? og hvad ville være hensigtsmæssigt for kommunen?

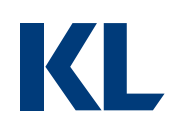

BRUGERENS REJSE Hvordan ser brugerens rejse ud?

o

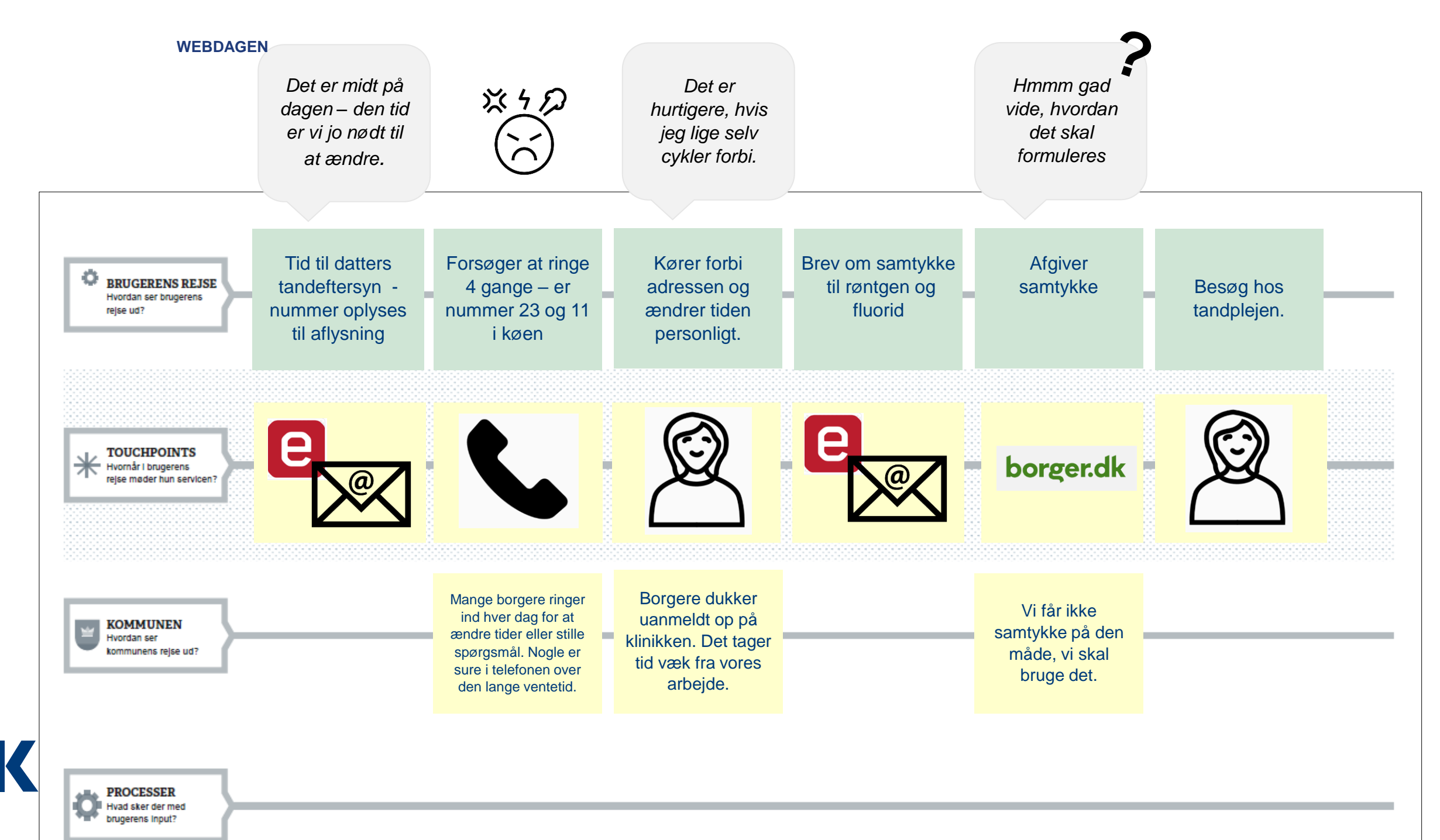

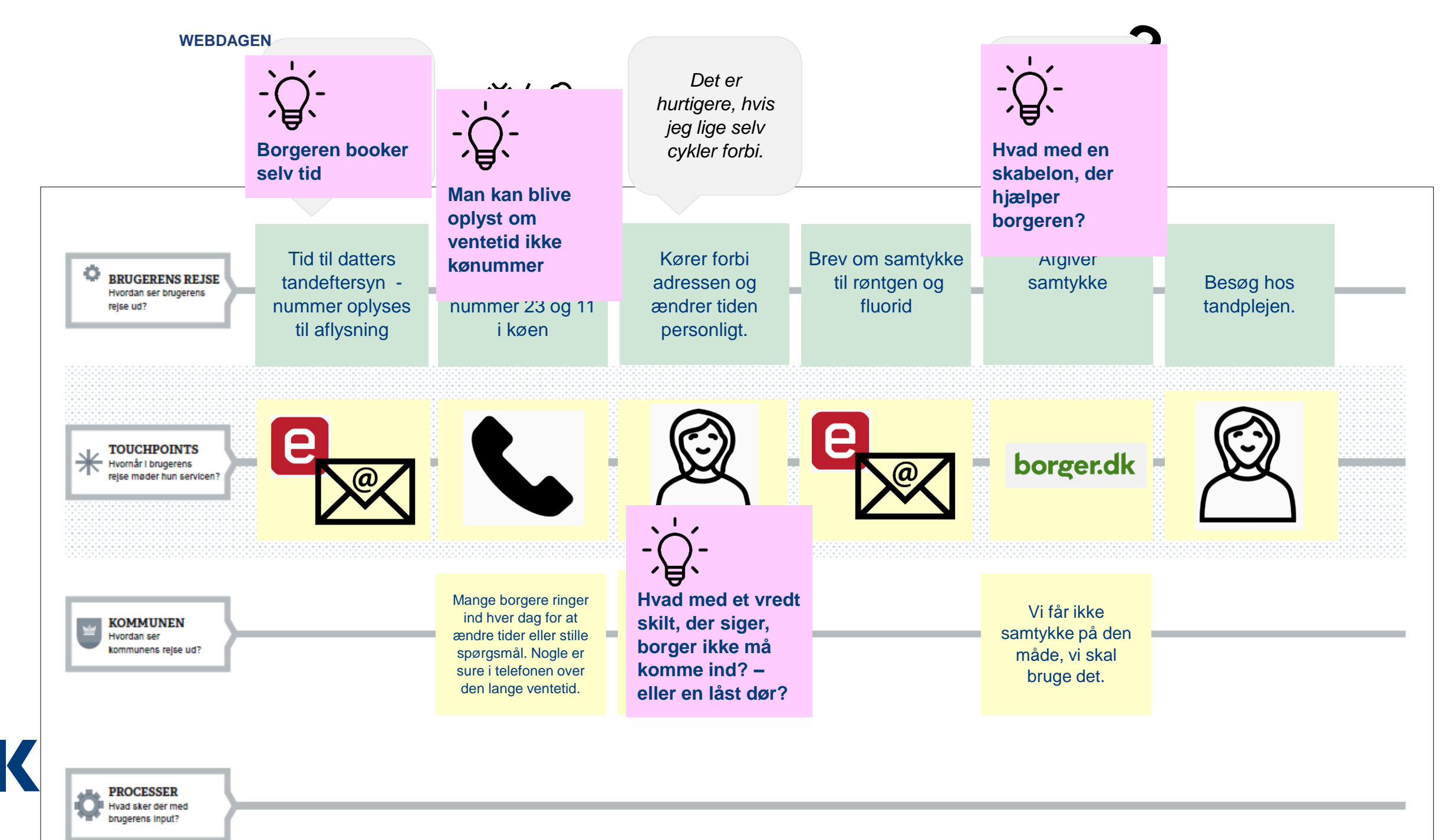

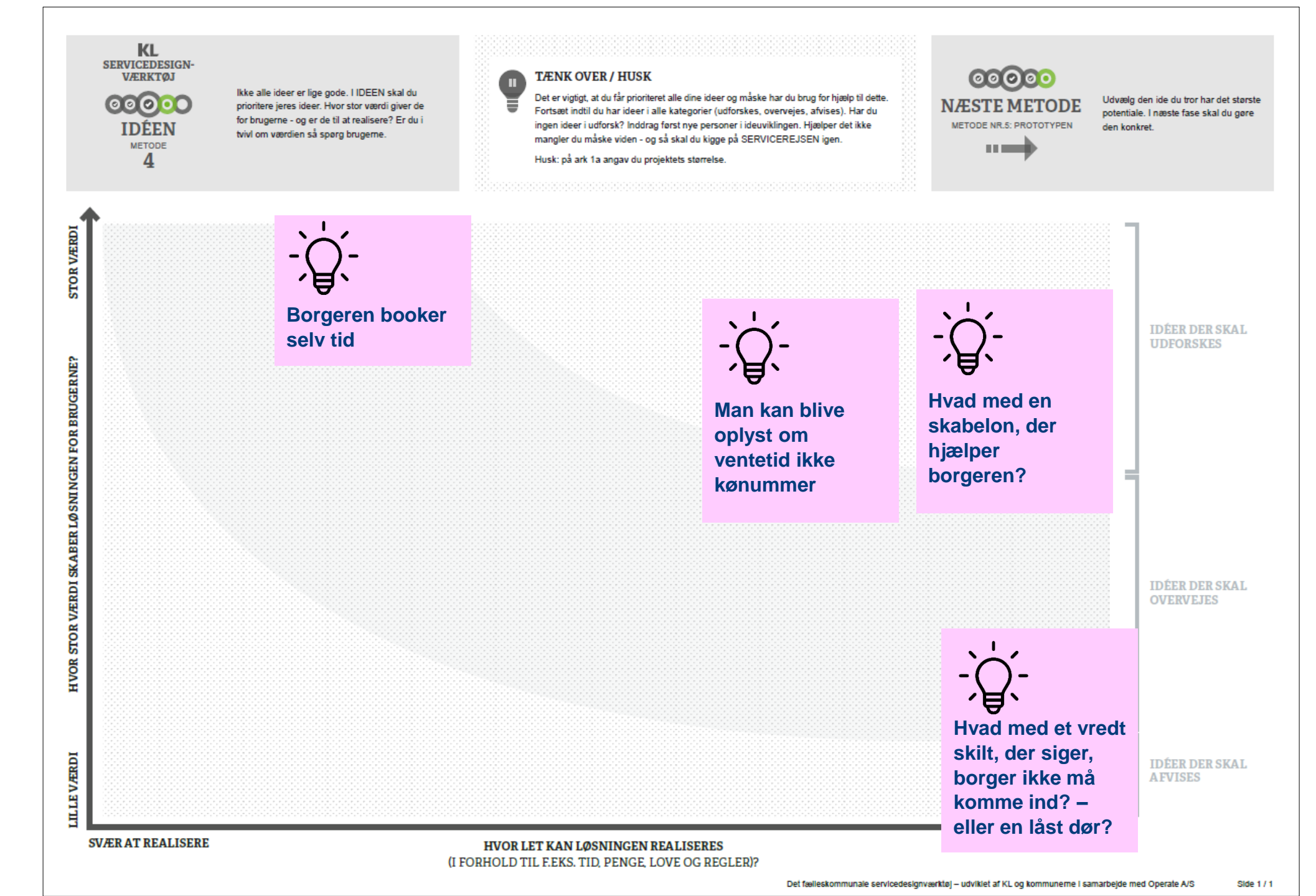

KOM GODT I GANG SERVICEDESIGN

KL

## Mere servicedesign

Artikler, værktøj mv.

KL's netværk for servicedesign

**Workshops** 

Kursus hos COK

Konference 2. marts 2020 https://tilmeld.kl.dk/BedreKommuneMedServicedesign

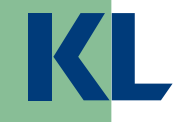

# KL.DK/SERVICEDESIGN ASTH@KL.DK

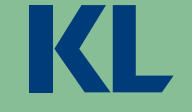